# 关系型数据源-Gbase 8A数据连接

## 1 概述

Gbase 8A是南大通用公司面向海量数据分析型应用领域,以列存储,压缩和智能索引技术为基础,自主研发的一款高性能数据库产品。具有满足各个数据密集行业日益增大的数据分析、数据挖掘、数据备份和即席查询等需求的能力。并且提供晚辈的数据存储和数据管理功能。

本文介绍如何在smartbi中连接Gbase 8A数据库。

#### 版本信息如下:

| 驱动版本                                     | Smartbi版本    |
|------------------------------------------|--------------|
| gbase-connector-java-8.3.81.53_build52.1 | Smartbi V9.5 |

### 2 数据连接

#### 2.1 配置信息

| 驱动程序类                 | 连接字符串                                                                   | 驱动程序存放目录 | 支持数据库版本  |  |
|-----------------------|-------------------------------------------------------------------------|----------|----------|--|
| com.gbase.jdbc.Driver | jdbc:gbase:// <servername>:<port>/<dbname></dbname></port></servername> | 产品内置     | Gbase 8A |  |

连接字符串主要信息说明:

<servername>:数据库的地址;

<port>: 数据库端口;

<dbName>:数据库名称;

以上三个信息一般可以向数据库管理员获取。

#### 2.2 连接步骤

1)登录Smartbi企业报表分析平台,选择 数据连接>关系数据库 ,点击 Gbase 8A 图标进入数据库连接界面。如下图所示:

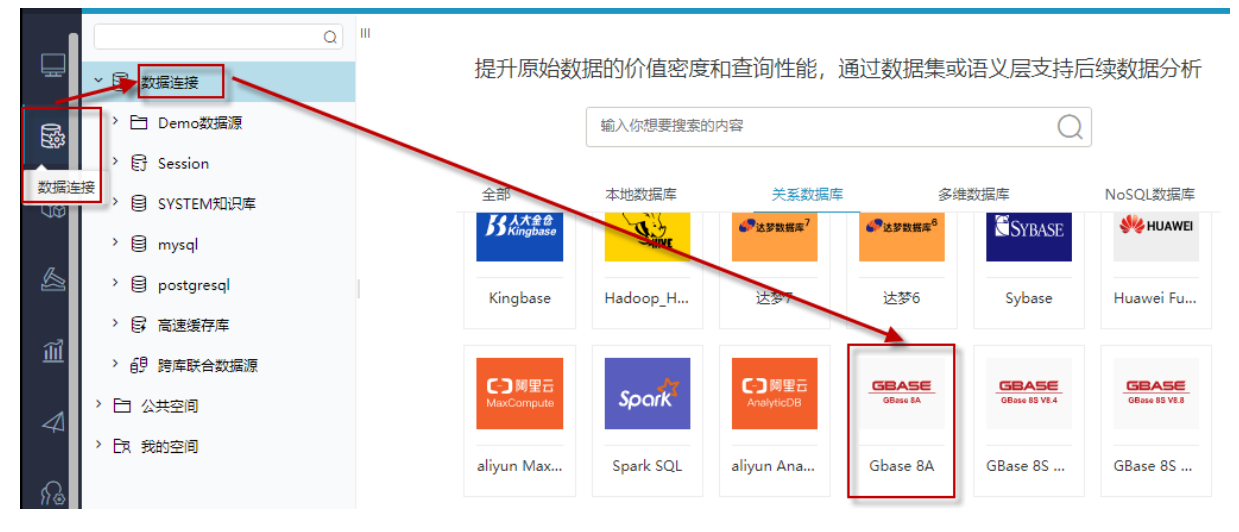

2) 根据 2.1章节 提供的配置信息,输入数据库对应的信息。如下图所示:

| 新建关系数据源  | >                                    |
|----------|--------------------------------------|
| 名称*      | gbase                                |
| 别名       |                                      |
| 驱动程序类型*  | Gbase 8A V □大数据量兼容                   |
| 驱动程序存放目录 | ● 产品内置 ○ 自定义                         |
| 驱动程序类*   | com.gbase.jdbc.Driver                |
| 连接字符串*   | jdbc:gbase://10.10.204.36:5050/gbase |
| 验证类型     |                                      |
| 用户名      | root                                 |
| 密码       | 1                                    |
| 高级 >     |                                      |
|          | 测试连接(T) 保存(S) 关闭(C)                  |

说明**:** 

a、名称是数据连接名称,用户可以自定义,不可为空

b、用户名和密码是连接字符串中配置的数据库的连接用户名和密码,一般可以联系数据库管理员获取。

### 2.3 测试连接

1) 信息正确输入后,点击 测试连接 ,若出现如下图的 测试通过 弹出框,则表示可以成功连接上数据库。如下图所示:

|    | 提示信息     |        |    |              | ×   |          |        |             |        |
|----|----------|--------|----|--------------|-----|----------|--------|-------------|--------|
|    | 测试通过!    |        |    |              |     |          |        |             |        |
|    |          |        | ł  | <b>舱定(</b> C | ))  |          |        |             |        |
| 2) | 测试连接成功后, | 点击右下角的 | 保存 | 按钮,          | 选择数 | 据源的保存位置, | 保存成功后, | 该数据连接即添加成功。 | 如下图所示: |

| > 🗟 数据连接       |
|----------------|
| > 🖯 Demo数据源    |
| › 탉 Session    |
| > 目 SYSTEM知识库  |
| > 🗐 gbase      |
| > 🗐 mysql      |
| > 🛢 postgresql |

3)数据库连接成功后,可以参考<u>快速新建透视分析、快速新建即席查询、快速新建电子表格、</u>、等<u>快速入门</u>使用方式查看数据。